## ESTADO DO TOCANTINS SECRETARIA DE ESTADO DA EDUCAÇÃO E CULTURA DIRETOTRIA DE TECNOLOGIA DA INFORMAÇÃO

## ORIENTAÇÕES PARA MATRICULA COLETIVA DE ALUNOS DO PERÍODO LETIVO 2010 PARA 2011.

Para realizar a matricula coletiva de alunos do período letivo de 2010 para o de 2011, siga a orientações abaixo.

1. Verifique se no seu perfil existe no menu **ACADEMICO** a opção **MATRICULA COLETIVA**. Caso não existe entre em contato com o administrador do sisteme pelo e-mail: <u>sge.seduc@gmail.com</u> ou pelo telefone 3218-1482, dê prioridade por enviar e-mail, somente em casos de sua solicitação não ser atendida em no máximo 30 minutos estabeleça contato por telefone.

2. Se no seu perfil existe o menu **ACADEMICO > MATRICULA COLETIVA,** acesse-a e será carregada a seguinte tela:

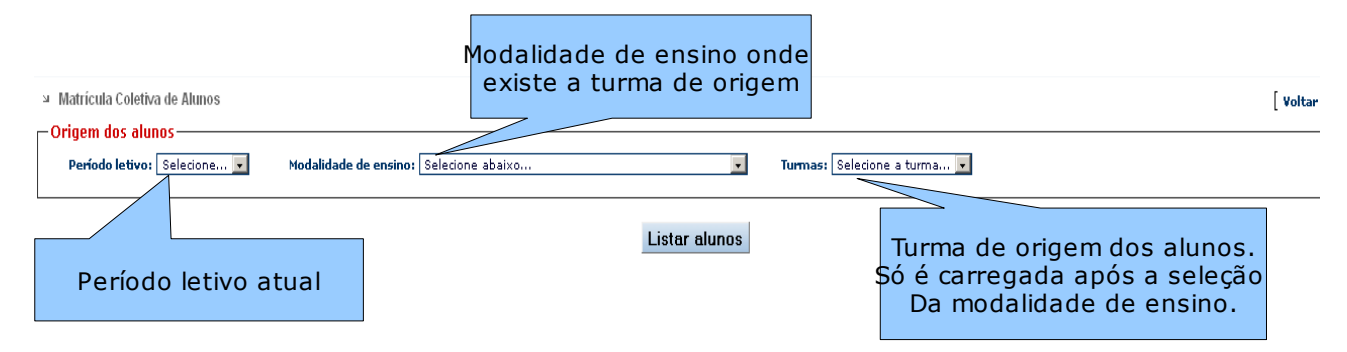

Nesta tela será solicitada a origem dos alunos no período letivo corrente, selecione o período letivo, a Modalidade de ensino e depois a turma. O carregamento da turma depende da seleção da modalidade de ensino.

Após preencher os campos obrigatórios, clique no botão LISTAR ALUNOS

## ESTADO DO TOCANTINS SECRETARIA DE ESTADO DA EDUCAÇÃO E CULTURA DIRETOTRIA DE TECNOLOGIA DA INFORMAÇÃO

que será carregada a seguinte tela:

| ыM                                                                                                    | latrícula Co                                                                                                    | oletiva d | e Alunos             |                       |     |                              |                    |               |            |                              |                 |                                                                                                    |     |  |
|----------------------------------------------------------------------------------------------------|----------------------------------------------------------------------------------------------------|-----------|----------------------|-----------------------|-----|------------------------------|--------------------|---------------|------------|------------------------------|-----------------|----------------------------------------------------------------------------------------------------|-----|--|
| _ Or                                                                                                    | Corigem dos alunos                                                                                                    |           |                      |                       |     |                              |                    |               |            |                              |                 |                                                                                                    |     |  |
|                                                                                                    | Período letivo: 2009 🔹 Modalidade de ensino: ENSINO FUNDAMENTAL - 6º AO 9º ANO / 5ª A 8ª SÉRIE 💌 Turmas: 053- série / ano: 5� S�RIE 💌 |           |                      |                       |     |                              |                    |               |            |                              |                 |                                                                                                    |     |  |
|                                                                                                    |                                                                                                    |           |                      |                       |     |                              |                    |               |            |                              |                 |                                                                                                    |     |  |
| Período letivo de destino                                                                                                    |                                                                                                    |           |                      |                       |     | Selecione a modalidade de    |                    |               |            | Solociono a turma do dostino |                 |                                                                                                    |     |  |
| do                                                                                                    | os alu                                                                                                    | inos      | , iá selecio         | nado.                 | Eng | sino para carregar as turmas |                    |               |            |                              | stin            | U                                                                                                    |     |  |
| De                                                                                                    | Destino dos alunos                                                                                                    |           |                      |                       |     |                              |                    |               |            |                              |                 |                                                                                                    |     |  |
| Período letivo: 2010 V Svěrie / ano V Svěrie / Ano / Svě A Svěrie / Ano / Svěrie / ano V Svěrie / Ano / Svěrie / Ano / Svěrie / Ano |                                                                                                    |           |                      |                       |     |                              |                    |               |            |                              |                 |                                                                                                    |     |  |
|                                                                                                    |                                                                                                    |           |                      |                       |     |                              |                    |               |            |                              |                 |                                                                                                    |     |  |
| Data da(s) matricula(s)                                                                                                    |                                                                                                    |           |                      |                       |     |                              |                    |               | UPende 20  |                              |                 |                                                                                                    |     |  |
| Or                                                                                                    | rd.                                                                                                    | Matr.     | Nome                 | 1                     |     | Data Matr.                   | Situação acadêmica | Perído Letivo | Matricular | vaga                         | s aisponiveis n | a tur                                                                                                    | rma |  |
| 1                                                                                                    | 1 :                                                                                                    | 30693     | ALEXANDRE DA SILVA   | CARDOSO               |     | 12/08/2009                   | matriculado        | 2009          |            |                              |                 |                                                                                                    |     |  |
| 2                                                                                                    | 2 3                                                                                                    | 31079     | ARTENUBIA RODRIGUE   | S DA SILVA (TR-06/10) |     | 10/08/2009                   | transferido        | 2009          |            | Campo para sele              |                 | nar                                                                                                    |     |  |
| 3                                                                                                    | 3                                                                                                    | 5376      | BRENO AIRES MONTEIR  | RO                    |     | 06/01/2009                   | matriculado        | 2009          |            | Camp                         |                 | nai                                                                                                    |     |  |
| 4                                                                                                    | 4                                                                                                    | 5378      | BRUNO PARENTES PER   | EIRA                  |     | 07/01/2009                   | matriculado        | 2009          |            |                              | 0 aluito        |                                                                                                    |     |  |
| e                                                                                                    | 5                                                                                                    | 5380      | CAROLINE DIAS DO CAI | RMO                   |     | 03/12/2008                   | matriculado        | 2009          |            |                              |                 |                                                                                                    |     |  |
| e                                                                                                    | 6                                                                                                    | 5381      | DANIEL PEREIRA DE CA | ASTRO                 |     | 08/12/2008                   | matriculado        | 2009          |            |                              |                 |                                                                                                    |     |  |
| 7                                                                                                    | 7 :                                                                                                    | 31077     | DAYENE FERREIRA DA   | SILVA                 |     | 02/09/2009                   | matriculado        | 2009          |            |                              |                 |                                                                                                    |     |  |
| ε                                                                                                    | в                                                                                                    | 30230     | DENIZIA RODRIGUES D  | A SILVA               |     | 04/08/2009                   | matriculado        | 2009          |            |                              |                 |                                                                                                    |     |  |
| s                                                                                                    | 9 3                                                                                                    | 29974     | ERIKA MACIEL CAVALC  | ANTE                  |     | 31/07/2009                   | matriculado        | 2009          |            |                              |                 |                                                                                                    |     |  |
|                                                                                                    | 0 /                                                                                                    | 20004     |                      | <b>A</b>              |     | 404042000                    |                    | 2000          |            |                              |                 | 1. Alt 1. Alt 1. Alt 1. Alt 1. Alt 1. Alt 1. Alt 1. Alt 1. Alt 1. Alt 1. Alt 1. Alt 1. Alt 1. Alt 1. Alt 1. Alt |     |  |

Após selecionar todos os campos, Período letivo, Modalidade de ensino, Turma e Data da matrícula, nesta ordem, marque no campo indicado o(s) aluno(s) que deseja matricular na turma selecionada e clique no botão **MATRICULAR ALUNOS** e aguarde o processamento dos dados e pela mensagem:

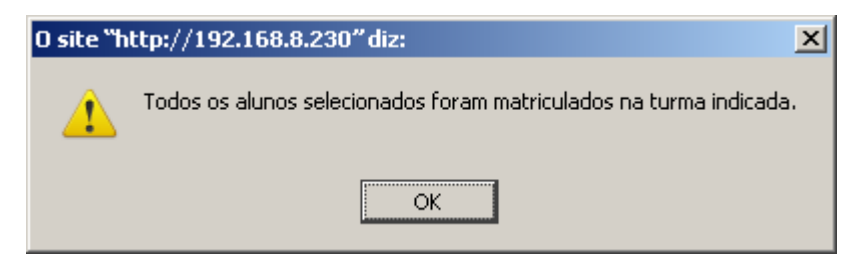

Os alunos que já foram transferidos, não estão disponíveis para nova matricula, apenas os alunos que estão cursando, desistentes e cancelados.

Caso os alunos sejam matriculados em turma errada, você pode excluí-los e refazer as matricula novamente. Para isso proceda assim:

a) Sai do sistema e entre novamente, digitando, na tela de acesso do sistema, no campo **PERÍODO LETIVO, o ano de 2011,** é preciso digitar o ano porque ainda não estamos em 2011, somente quando estivermos no ano

## ESTADO DO TOCANTINS SECRETARIA DE ESTADO DA EDUCAÇÃO E CULTURA DIRETOTRIA DE TECNOLOGIA DA INFORMAÇÃO

de 2011 será automaticamente carregado o período letivo de 2011.

b) Após acessar o sistema no período letivo de 2011 observe se o seu acesso está logado em 2011, observando no canto superior do sistema conforme mostra a figura abaixo:

| ipal de         | Secretaria Municipal da Educação<br>Sistema de Gerenciamento Escolar - Módulo Secretaria Escolar |                          |
|-----------------|--------------------------------------------------------------------------------------------------|--------------------------|
| CADASTROS ACADE | MICO COORDENAÇÃO ESCOLA RELATÓRIOS SISTEMA SAIR                                                  | 🚳 🕅 Período letivo: 2010 |

c) Acesse o menu ACADEMINCO > ALUNOS > EDITAR liste a turma da qual deseja excluir os alunos e clique no ícone da lixeira para excluir e confirme a operação. ATENÇÃO: alunos excluídos ficam na lixeira do sistema até o fim do período letivo.

d) Feita a exclusão de alunos matriculados errados, altere o período letivo do sistema e entre no período letivo de 2011 e refaça a matricula dos alunos na turma correta.

3. Caso tenha dúvidas sobre como proceder com a matricula coletiva entre em contato, por e-mail ou telefone que lhe assistiremos.

4. O período de matriculas coletivas será iniciado nesta sexta-feira, 20/11.

5. Aquela escola que ainda não tem suas turmas criadas para o período de 2011 entre em contato com o administrador do sistema.

Demerval de Almeida Analista de Sistemas